## Procedimento de Solicitação de Banca de Qualificação ou Defesa

- 1) Preencher o formulário de solicitação disponível no site.
  - a. Salvar uma cópia em \*.PDF com o seguinte exemplo (apenas para o seu controle e facilidade de encontrar o arquivo no momento de upload.)
    - i. SolBan\_QUALI(ou DEF)\_PPGPE\_Nome do Aluno.pdf
      - 1. SolBan\_QUALI\_PPGPE\_João Candido da Silva.pdf
      - 2. SolBan\_DEF\_PPGPE\_João Candido da Silva.pdf
- 2) Acessar plataforma SEI, como usuário PPGPE.
  - a. Localizar processo com o prontuário do Aluno
    - i. Assim que loggar, verifique na lista de processos 'Gerados', o nome do(a) orientando(a) e clique com o mouse sobre o número do processo.
    - Incluir Documento Clique no botão
      - para incluir um documento.
      - i. Gerar Documento Tipo de documento: Externo
    - Tipo de Documento: с.
      - i. Solicitação
    - d. Número / Nome na Árvore:
      - i. Se for qualificação de Exame de Qualificação
      - ii. Se for defesa de Banca de Defesa
    - e. Data do Documento:
      - i. Data do preenchimento do formulário
    - f. Formato

b.

- i. Digitalizado nesta Unidade
- ii. Tipo de Conferência
  - 1. Documento original
- Remetente g.
  - i. Seu nome (orientador(a))
    - 1. Ao digitar parte do seu nome, aparecerá uma lista dos nomes já cadastrados e autorizados no SEI, favor, selecionar o seu próprio nome.
- h. Interessados (Tecnicamente esse item aparecerá preenchido automaticamente, caso não esteja, selecione apenas o seu nome e o PPGPE)
  - i. Seu nome
  - ii. Nome do Aluno
  - iii. PPGPE Selecione o nome completo do programa
- Classificação i.
  - i. Digite 134322 e selecione a opção.
- Nível de Acesso j.
  - i. Público
- Anexar arquivo k.
  - i. Inserir o arquivo que você salvou.
- Ι. Confirmar dados.
- m. Validar o documento em PDF
  - i. Selecione a Solicitação recém criada (último item inserido no processo do(a) Aluno(a).
  - ii. Clique em e assine o documento.
- n. Atualizar andamento do Processo e providências

  - i. Clique em e atualize o andamento.
    - 1. Descrição: Solicitação encaminhada em <<HOJE>> (por a data) para a Secretaria do PPGPE.
  - (Em caso de Banca de Defesa, item 3. Em caso de Exame de Qualificação, item 4). ii.

- Em caso de Banca de Defesa, clique no número do processo (lado esquerdo superior) e faça o seguinte procedimento
  - \* Incluir Documento
  - Clique no botão ----- para incluir um documento.

i. Gerar Documento - Tipo de documento: Externo

- b. Tipo de Documento:
  - i. Relatório
- c. Número / Nome na Árvore:
  - i. da Descrição das Atividades
- d. Data do Documento:
  - i. Data do preenchimento do Relatório
- e. Formato

a.

- i. Digitalizado nesta Unidade
- ii. Tipo de Conferência
  - 1. Documento original
- f. Remetente
  - i. Seu nome (orientador(a))
    - 1. Ao digitar parte do seu nome, aparecerá uma lista dos nomes já cadastrados e autorizados no SEI, favor, selecionar o seu próprio nome.
- g. Interessados (Tecnicamente esse item aparecerá preenchido automaticamente, caso não esteja, selecione apenas o seu nome e o PPGPE)
  - i. Seu nome
  - ii. Nome do Aluno
  - iii. PPGPE Selecione o nome completo do programa
- h. Classificação

i.

- i. Deixar em branco
- Nível de Acesso
  - i. Público
- j. Anexar arquivo
  - i. Inserir o arquivo que você salvou.
- k. Confirmar dados.
- I. Validar o documento em PDF
  - i. Selecione a Solicitação recém criada (último item inserido no processo do(a) Aluno(a).
  - ii. Clique em e assine o documento.

4) Enviar e-mail para a secretaria informando a inserção do(s) arquivos(s) no processo do(a) orientando(a).